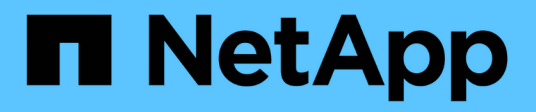

# Back up and restore Kubernetes data

BlueXP backup and recovery

NetApp April 18, 2024

This PDF was generated from https://docs.netapp.com/us-en/bluexp-backup-recovery/concept-kubernetes-backup-to-cloud.html on April 18, 2024. Always check docs.netapp.com for the latest.

# **Table of Contents**

| Back up and restore Kubernetes data                                   | 1  |
|-----------------------------------------------------------------------|----|
| Protect your Kubernetes cluster data using BlueXP backup and recovery | 1  |
| Backing up Kubernetes persistent volume data to Amazon S3             | 4  |
| Backing up Kubernetes persistent volume data to Azure Blob storage    | 11 |
| Backing up Kubernetes persistent volume data to Google Cloud storage  | 16 |
| Managing backups for your Kubernetes systems                          | 21 |
| Restoring Kubernetes data from backup files                           | 32 |

# Back up and restore Kubernetes data

# Protect your Kubernetes cluster data using BlueXP backup and recovery

BlueXP backup and recovery provides backup and restore capabilities for protection and long-term archive of your Kubernetes cluster data. Backups are automatically generated and stored in an object store in your public or private cloud account.

When necessary, you can restore an entire *volume* from a backup to the same or different working environment.

# **Features**

Backup features:

- Back up independent copies of your persistent volumes to low-cost object storage.
- Apply a single backup policy to all volumes in a cluster, or assign different backup policies to volumes that have unique recovery point objectives.
- Backup data is secured with AES-256 bit encryption at-rest and TLS 1.2 HTTPS connections in-flight.
- Support for up to 4,000 backups of a single volume.

Restore features:

- Restore data from a specific point in time.
- Restore a volume to the source system or to a different system.
- Restores data on a block level, placing the data directly in the location you specify, all while preserving the original ACLs.

# Supported Kubernetes working environments and object storage providers

BlueXP backup and recovery enables you to back up Kubernetes volumes from the following working environments to object storage in the following public and private cloud providers:

| Source Working Environment   | Backup File Destination |
|------------------------------|-------------------------|
| Kubernetes cluster in AWS    | Amazon S3               |
| Kubernetes cluster in Azure  | Azure Blob              |
| Kubernetes cluster in Google | Google Cloud Storage    |

You can restore a volume from a Kubernetes backup file to the following working environments:

| Backup File Location | Destination Working Environment |
|----------------------|---------------------------------|
| Amazon S3            | Kubernetes cluster in AWS       |
| Azure Blob           | Kubernetes cluster in Azure     |
| Google Cloud Storage | Kubernetes cluster in Google    |

# Cost

There are two types of costs associated with using BlueXP backup and recovery: resource charges and service charges.

#### **Resource charges**

Resource charges are paid to the cloud provider for object storage capacity in the cloud. Since BlueXP backup and recovery preserves the storage efficiencies of the source volume, you pay the cloud provider object storage costs for the data *after* ONTAP efficiencies (for the smaller amount of data after deduplication and compression have been applied).

#### Service charges

Service charges are paid to NetApp and cover both the cost to *create* backups and to *restore* volumes, from those backups. You pay only for the data that you protect, calculated by the source logical used capacity (*before* ONTAP efficiencies) of volumes which are backed up to object storage. This capacity is also known as Front-End Terabytes (FETB).

There are two ways to pay for the Backup service. The first option is to subscribe from your cloud provider, which enables you to pay per month. The second option is to purchase licenses directly from NetApp. Read the Licensing section for details.

## Licensing

BlueXP backup and recovery is available in two licensing options: Pay As You Go (PAYGO), and Bring Your Own License (BYOL). A 30-day free trial is available if you don't have a license.

#### Free trial

When using the 30-day free trial, you are notified about the number of free trial days that remain. At the end of your free trial, backups stop being created. You must subscribe to the service or purchase a license to continue using the service.

Backup files are not deleted when the service is disabled. You'll continue to be charged by your cloud provider for object storage costs for the capacity that your backups use unless you delete the backups.

#### Pay-as-you-go subscription

BlueXP backup and recovery offers consumption-based licensing in a pay-as-you-go model. After subscribing through your cloud provider's marketplace, you pay per GB for data that's backed up—there's no up-front payment. You are billed by your cloud provider through your monthly bill.

You should subscribe even if you have a free trial or if you bring your own license (BYOL):

• Subscribing ensures that there's no disruption of service after your free trial ends.

When the trial ends, you'll be charged hourly according to the amount of data that you back up.

• If you back up more data than allowed by your BYOL license, then data backup continues through your pay-as-you-go subscription.

For example, if you have a 10 TB BYOL license, all capacity beyond the 10 TB is charged through the PAYGO subscription.

You won't be charged from your pay-as-you-go subscription during your free trial or if you haven't exceeded your BYOL license.

Learn how to set up a pay-as-you-go subscription.

#### Bring your own license

BYOL is term-based (12, 24, or 36 months) *and* capacity-based in 1 TB increments. You pay NetApp to use the service for a period of time, say 1 year, and for a maximum amount capacity, say 10 TB.

You'll receive a serial number that you enter in the BlueXP digital wallet page to enable the service. When either limit is reached, you'll need to renew the license. The Backup BYOL license applies to all source systems associated with your BlueXP account.

Learn how to manage your BYOL licenses.

#### How BlueXP backup and recovery works

When you enable BlueXP backup and recovery on a Kubernetes system, the service performs a full backup of your data. After the initial backup, all additional backups are incremental, which means that only changed blocks and new blocks are backed up. This keeps network traffic to a minimum.

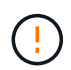

Any actions taken directly from your cloud provider environment to manage or change backup files may corrupt the files and will result in an unsupported configuration.

The following image shows the relationship between each component:

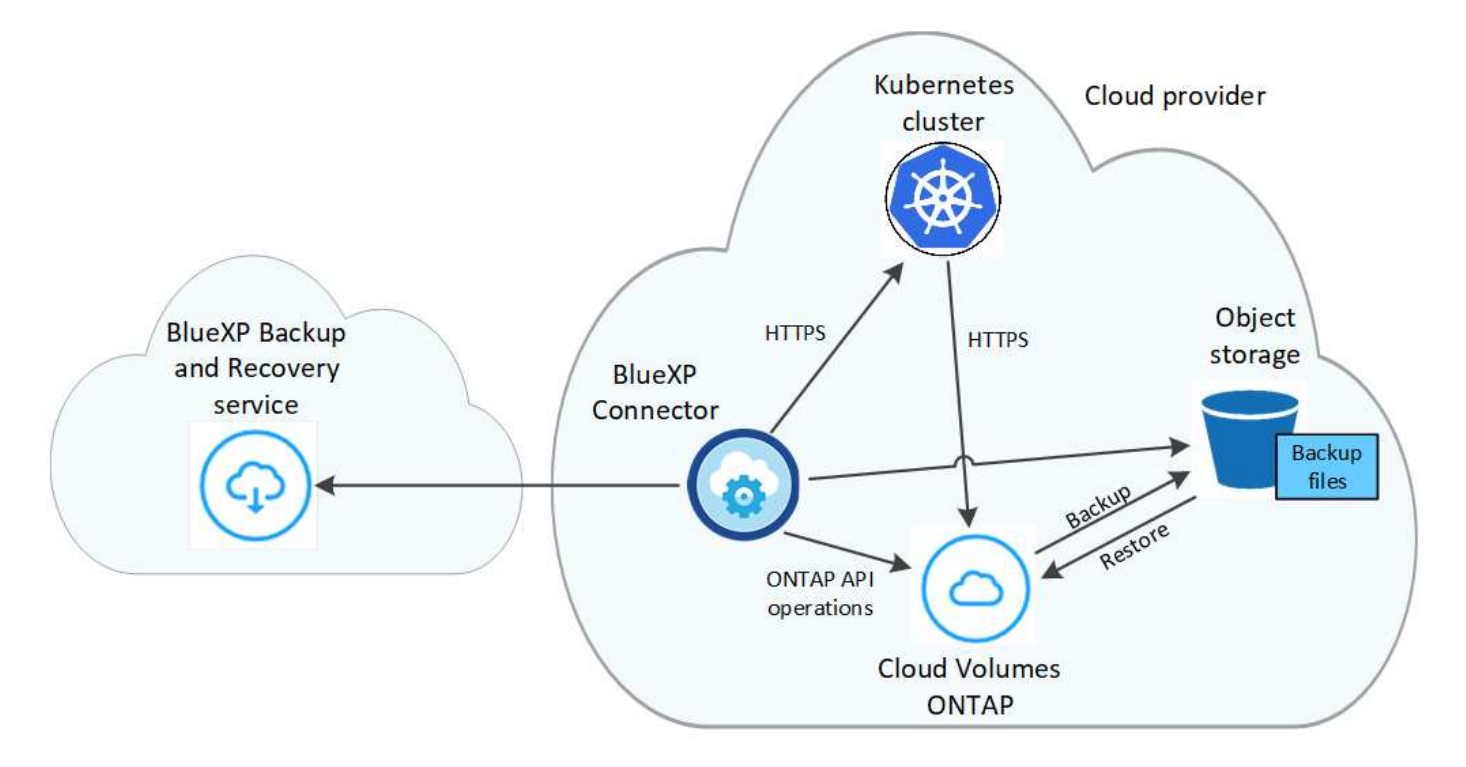

#### Supported storage classes or access tiers

• In AWS, backups start in the *Standard* storage class and transition to the *Standard-Infrequent Access* storage class after 30 days.

- In Azure, backups are associated with the Cool access tier.
- In GCP, backups are associated with the Standard storage class by default.

#### Customizable backup schedule and retention settings per cluster

When you enable BlueXP backup and recovery for a working environment, all the volumes you initially select are backed up using the default backup policy that you define. If you want to assign different backup policies to certain volumes that have different recovery point objectives (RPO), you can create additional policies for that cluster and assign those policies to other volumes.

You can choose a combination of hourly, daily, weekly, and monthly backups of all volumes.

Once you have reached the maximum number of backups for a category, or interval, older backups are removed so you always have the most current backups.

# **Supported volumes**

BlueXP backup and recovery supports Persistent volumes (PVs).

# Limitations

- When creating or editing a backup policy when no volumes are assigned to the policy, the number of retained backups can be a maximum of 1018. As a workaround you can reduce the number of backups to create the policy. Then you can edit the policy to create up to 4000 backups after you assign volumes to the policy.
- Ad-hoc volume backups using the **Backup Now** button aren't supported on Kubernetes volumes.

# Backing up Kubernetes persistent volume data to Amazon S3

Complete a few steps to get started backing up data from your persistent volumes on EKS Kubernetes clusters to Amazon S3 storage.

# Quick start

Get started quickly by following these steps or scroll down to the remaining sections for full details.

# 1

### **Review prerequisites**

- You have discovered the Kubernetes cluster as a BlueXP working environment.
  - Trident must be installed on the cluster, and the Trident version must be 21.1 or greater.
  - All PVCs that will be used to create persistent volumes that you want to back up must have "snapshotPolicy" set to "default".
  - The cluster must be using Cloud Volumes ONTAP on AWS for its' backend storage.
  - The Cloud Volumes ONTAP system must be running ONTAP 9.7P5 or later.
- You have a valid cloud provider subscription for the storage space where your backups will be located.
- You have subscribed to the BlueXP Marketplace Backup offering, an AWS annual contract, or you have purchased and activated a BlueXP backup and recovery BYOL license from NetApp.

• The IAM role that provides the BlueXP Connector with permissions includes S3 permissions from the latest BlueXP policy.

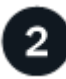

### Enable BlueXP backup and recovery on your existing Kubernetes cluster

Select the working environment and click **Enable** next to the Backup and recovery service in the right-panel, and then follow the setup wizard.

| $(\mathcal{G})$ | Backup and recovery     | Enable | : |
|-----------------|-------------------------|--------|---|
|                 | <ul> <li>Off</li> </ul> |        |   |

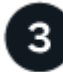

### Define the backup policy

The default policy backs up volumes every day and retains the most recent 30 backup copies of each volume. Change to hourly, daily, weekly, or monthly backups, or select one of the system-defined policies that provide more options. You can also change the number of backup copies you want to retain.

|                               |              | Define Policy                        |          |                 |  |
|-------------------------------|--------------|--------------------------------------|----------|-----------------|--|
| Policy - Retention & Schedule |              |                                      |          |                 |  |
|                               | Hourly       | Number of backups to retain          | 24       | \$              |  |
|                               | 🛃 Daily      | Number of backups to retain          | 30       | \$              |  |
|                               | U Weekly     | Number of backups to retain          | 52       | \$              |  |
|                               | Monthly      | Number of backups to retain          | 12       | \$              |  |
| 53 Bucket                     | Cloud Manage | er will create the S3 bucket after y | /ou comp | lete the wizard |  |

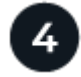

#### Select the volumes that you want to back up

Identify which volumes you want to back up in the Select Volumes page. An S3 bucket is created automatically in the same AWS account and Region as the Cloud Volumes ONTAP system, and the backup files are stored there.

## **Requirements**

Read the following requirements to make sure that you have a supported configuration before you start backing up Kubernetes persistent volumes to S3.

The following image shows each component and the connections that you need to prepare between them:

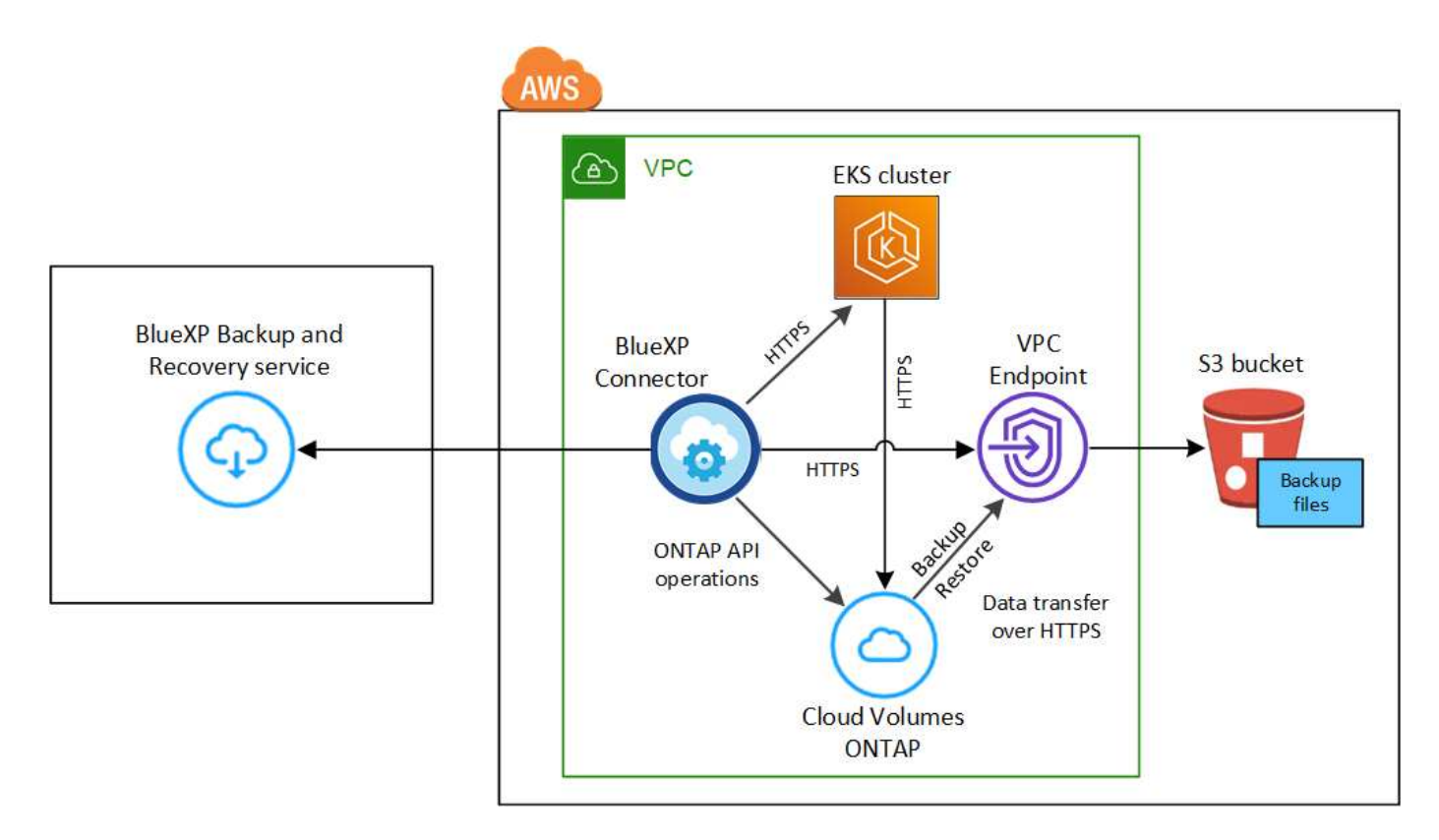

Note that the VPC Endpoint is optional.

#### **Kubernetes cluster requirements**

- You have discovered the Kubernetes cluster as a BlueXP working environment. See how to discover the Kubernetes cluster.
- Trident must be installed on the cluster, and the Trident version must be a minimum of 21.1. See how to install Trident or how to upgrade the Trident version.
- The cluster must be using Cloud Volumes ONTAP on AWS for its' backend storage.
- The Cloud Volumes ONTAP system must be in the same AWS region as the Kubernetes cluster, and it must be running ONTAP 9.7P5 or later (ONTAP 9.8P11 and later is recommended).

Note that Kubernetes clusters in on-premises locations are not supported. Only Kubernetes clusters in cloud deployments that are using Cloud Volumes ONTAP systems are supported.

• All Persistent Volume Claim objects that will be used to create the persistent volumes that you want to back up must have "snapshotPolicy" set to "default".

You can do this for individual PVCs by adding snapshotPolicy under annotations:

```
kind: PersistentVolumeClaim
apiVersion: v1
metadata:
   name: full
   annotations:
    trident.netapp.io/snapshotPolicy: "default"
spec:
   accessModes:
        ReadWriteMany
resources:
        requests:
        storage: 1000Mi
storageClassName: silver
```

You can do this for all PVCs associated with a particular backend storage by adding the snapshotPolicy field under defaults in the backend.json file:

```
apiVersion: trident.netapp.io/v1
kind: TridentBackendConfig
metadata:
  name: backend-tbc-ontap-nas-advanced
spec:
 version: 1
  storageDriverName: ontap-nas
 managementLIF: 10.0.0.1
 dataLIF: 10.0.0.2
 backendName: tbc-ontap-nas-advanced
 svm: trident svm
 credentials:
    name: backend-tbc-ontap-nas-advanced-secret
 limitAggregateUsage: 80%
 limitVolumeSize: 50Gi
  nfsMountOptions: nfsvers=4
 defaults:
    spaceReserve: volume
    exportPolicy: myk8scluster
    snapshotPolicy: default
    snapshotReserve: '10'
  deletionPolicy: retain
```

#### License requirements

For BlueXP backup and recovery PAYGO licensing, a subscription is available in the AWS Marketplace that enables deployments of Cloud Volumes ONTAP and BlueXP backup and recovery. You need to subscribe to this BlueXP subscription before you enable BlueXP backup and recovery. Billing for BlueXP backup and

recovery is done through this subscription.

For an annual contract that enables you to back up both Cloud Volumes ONTAP data and on-premises ONTAP data, you need to subscribe from the AWS Marketplace page and then associate the subscription with your AWS credentials.

For an annual contract that enables you to bundle Cloud Volumes ONTAP and BlueXP backup and recovery, you must set up the annual contract when you create a Cloud Volumes ONTAP working environment. This option doesn't enable you to back up on-prem data.

For BlueXP backup and recovery BYOL licensing, you need the serial number from NetApp that enables you to use the service for the duration and capacity of the license. Learn how to manage your BYOL licenses.

And you need to have an AWS account for the storage space where your backups will be located.

#### Supported AWS regions

BlueXP backup and recovery is supported in all AWS regions where Cloud Volumes ONTAP is supported.

#### AWS Backup permissions required

The IAM role that provides BlueXP with permissions must include S3 permissions from the latest BlueXP policy.

Here are the specific S3 permissions from the policy:

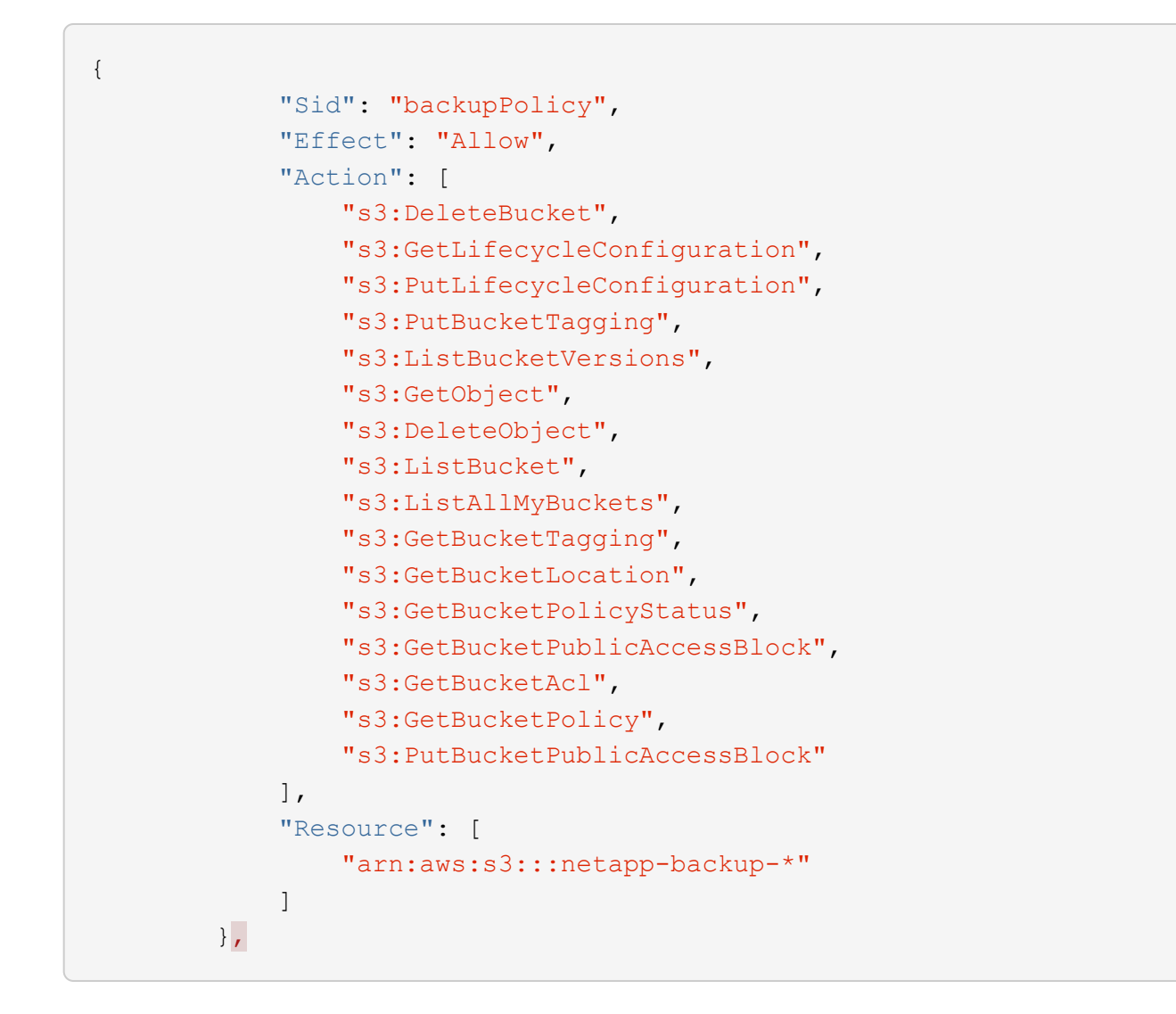

# Enabling BlueXP backup and recovery

Enable BlueXP backup and recovery at any time directly from the Kubernetes working environment.

#### Steps

1. Select the working environment and click **Enable** next to the Backup and recovery service in the rightpanel.

If the Amazon S3 destination for your backups exists as a working environment on the Canvas, you can drag the Kubernetes cluster onto the Amazon S3 working environment to initiate the setup wizard.

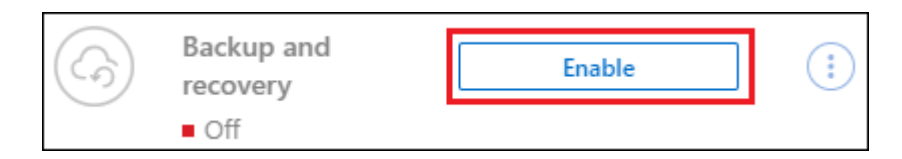

2. Enter the backup policy details and click Next.

You can define the backup schedule and choose the number of backups to retain.

| ¢.                            |              | Define Policy                        |           |                 | , |
|-------------------------------|--------------|--------------------------------------|-----------|-----------------|---|
| Policy - Retention & Schedule |              |                                      |           |                 |   |
|                               | 🗌 Hourly     | Number of backups to retain          | 24        | \$              |   |
|                               | 🛃 Daily      | Number of backups to retain          | 30        | \$              |   |
|                               | U Weekly     | Number of backups to retain          | 52        | \$              |   |
|                               | 🗌 Monthly    | Number of backups to retain          | 12        | \$              |   |
| 53 Bucket                     | Cloud Manage | er will create the 53 bucket after y | you compl | lete the wizard |   |

- 3. Select the persistent volumes that you want to back up.
  - <sup>°</sup> To back up all volumes, check the box in the title row (
  - To back up individual volumes, check the box for each volume ( volume\_1).

| Select Volumes |                             |  |             |  |                    |  |               |   |
|----------------|-----------------------------|--|-------------|--|--------------------|--|---------------|---|
| 7 v            | blumes                      |  |             |  |                    |  |               | ( |
|                | Persistent Volume Name      |  | Namespace   |  | Allocated Capacity |  | Backup Status |   |
|                | Persistent Volume 1<br>• On |  | Namespace 1 |  | 10 TB              |  | O Not Active  |   |
|                | Persistent Volume 2<br>• On |  | Namespace 1 |  | 10 TB              |  | O Not Active  |   |
|                | Persistent Volume 3<br>• On |  | Namespace 1 |  | 10 TB              |  | O Not Active  |   |
|                | PV1<br>• On                 |  | Namespace 2 |  | 10 TB              |  | O Not Active  |   |
| •              | PV2<br>On                   |  | Namespace 2 |  | 10 TB              |  | O Not Active  |   |

- 4. If you want all current and future volumes to have backup enabled, just leave the checkbox for "Automatically back up future volumes..." checked. If you disable this setting, you'll need to manually enable backups for future volumes.
- 5. Click **Activate Backup** and BlueXP backup and recovery starts taking the initial backups of each selected volume.

#### Result

An S3 bucket is created automatically in the same AWS account and Region as the Cloud Volumes ONTAP system, and the backup files are stored there.

The Kubernetes Dashboard is displayed so you can monitor the state of the backups.

#### What's next?

You can start and stop backups for volumes or change the backup schedule.

You can also restore entire volumes from a backup file as a new volume on the same or different Kubernetes cluster in AWS (in the same region).

# Backing up Kubernetes persistent volume data to Azure Blob storage

Complete a few steps to get started backing up data from your persistent volumes on AKS Kubernetes clusters to Azure Blob storage.

# **Quick start**

Get started quickly by following these steps or scroll down to the remaining sections for full details.

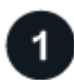

### Review prerequisites

- You have discovered the Kubernetes cluster as a BlueXP working environment.
  - $\,\circ\,$  Trident must be installed on the cluster, and the Trident version must be 21.1 or greater.
  - All PVCs that will be used to create persistent volumes that you want to back up must have "snapshotPolicy" set to "default".
  - The cluster must be using Cloud Volumes ONTAP on Azure for its' backend storage.
  - The Cloud Volumes ONTAP system must be running ONTAP 9.7P5 or later.
- You have a valid cloud provider subscription for the storage space where your backups will be located.
- You have subscribed to the BlueXP Marketplace Backup offering, or you have purchased and activated a BlueXP backup and recovery BYOL license from NetApp.

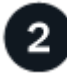

#### Enable BlueXP backup and recovery on your existing Kubernetes cluster

Select the working environment and click **Enable** next to the Backup and recovery service in the right-panel, and then follow the setup wizard.

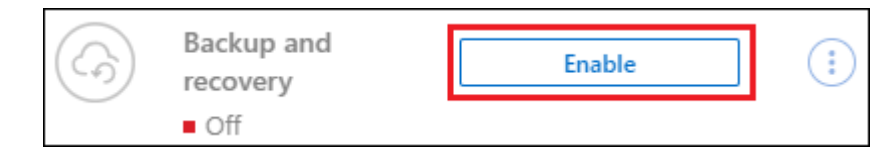

# Define the backup policy

The default policy backs up volumes every day and retains the most recent 30 backup copies of each volume. Change to hourly, daily, weekly, or monthly backups, or select one of the system-defined policies that provide more options. You can also change the number of backup copies you want to retain.

|                               |              | Denneroncy                         |           |                       |
|-------------------------------|--------------|------------------------------------|-----------|-----------------------|
| Policy - Retention & Schedule | Hourly       | Number of backups to retain        | 24        | \$                    |
|                               | 🛃 Daily      | Number of backups to retain        | 30        | \$                    |
|                               | 🗌 Weekly     | Number of backups to retain        | 52        | \$                    |
|                               | Monthly      | Number of backups to retain        | 12        | \$                    |
| Storage Account               | Cloud Manage | er will create the storage account | after you | u complete the wizard |

# Select the volumes that you want to back up

Identify which volumes you want to back up in the Select Volumes page. The backup files are stored in a Blob container using the same Azure subscription and Region as the Cloud Volumes ONTAP system.

# Requirements

Read the following requirements to make sure that you have a supported configuration before you start backing up Kubernetes persistent volumes to Blob storage.

The following image shows each component and the connections that you need to prepare between them:

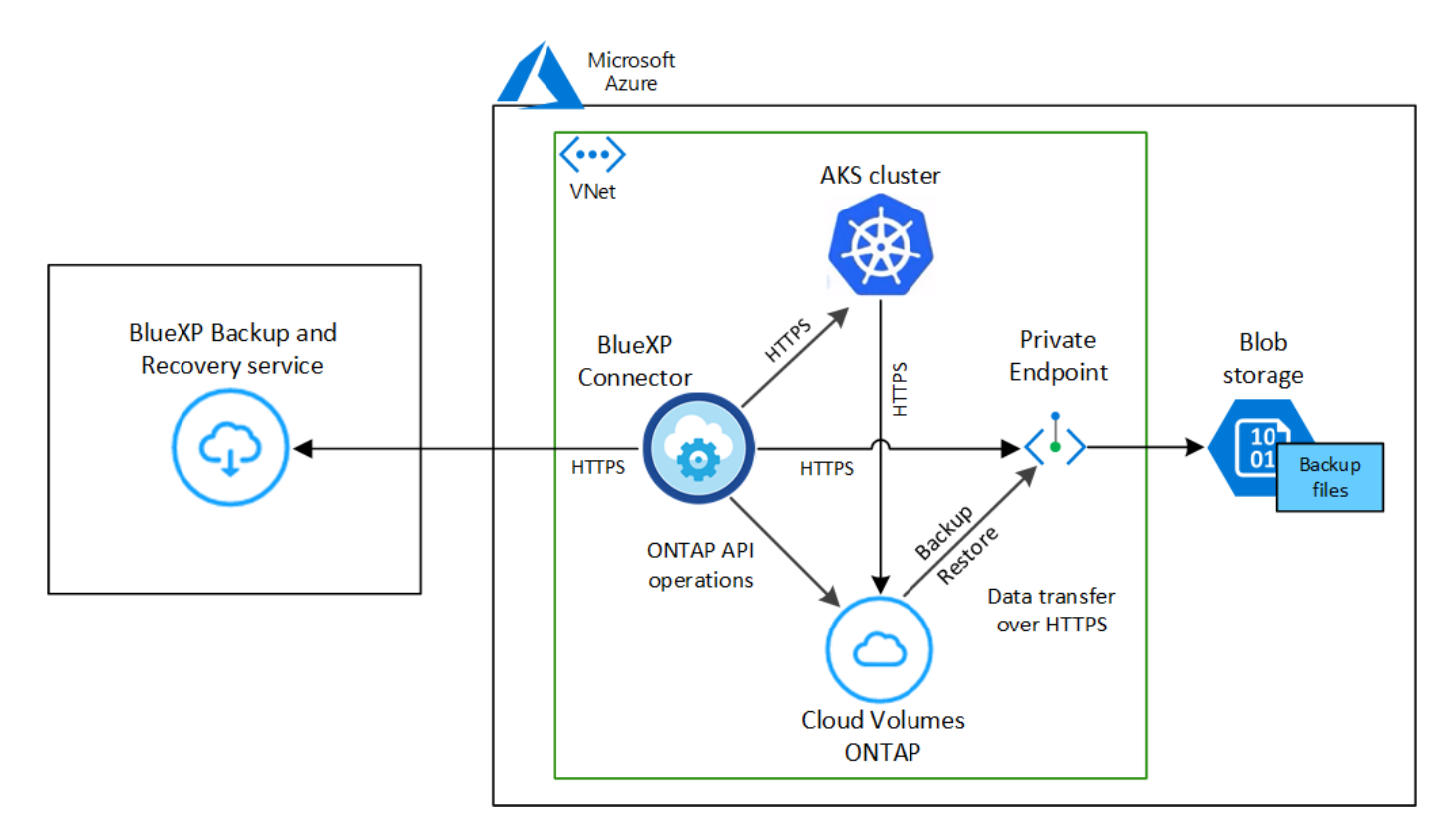

Note that the Private Endpoint is optional.

#### **Kubernetes cluster requirements**

- You have discovered the Kubernetes cluster as a BlueXP working environment. See how to discover the Kubernetes cluster.
- Trident must be installed on the cluster, and the Trident version must be a minimum of 21.1. See how to install Trident or how to upgrade the Trident version.
- The cluster must be using Cloud Volumes ONTAP on Azure for its' backend storage.
- The Cloud Volumes ONTAP system must be in the same Azure region as the Kubernetes cluster, and it must be running ONTAP 9.7P5 or later (ONTAP 9.8P11 and later is recommended).

Note that Kubernetes clusters in on-premises locations are not supported. Only Kubernetes clusters in cloud deployments that are using Cloud Volumes ONTAP systems are supported.

• All Persistent Volume Claim objects that will be used to create the persistent volumes that you want to back up must have "snapshotPolicy" set to "default".

You can do this for individual PVCs by adding snapshotPolicy under annotations:

```
kind: PersistentVolumeClaim
apiVersion: v1
metadata:
   name: full
   annotations:
    trident.netapp.io/snapshotPolicy: "default"
spec:
   accessModes:
        - ReadWriteMany
   resources:
        requests:
        storage: 1000Mi
storageClassName: silver
```

You can do this for all PVCs associated with a particular backend storage by adding the snapshotPolicy field under defaults in the backend.json file:

```
apiVersion: trident.netapp.io/v1
kind: TridentBackendConfig
metadata:
  name: backend-tbc-ontap-nas-advanced
spec:
 version: 1
 storageDriverName: ontap-nas
 managementLIF: 10.0.0.1
  dataLIF: 10.0.0.2
  backendName: tbc-ontap-nas-advanced
  svm: trident svm
  credentials:
    name: backend-tbc-ontap-nas-advanced-secret
 limitAggregateUsage: 80%
  limitVolumeSize: 50Gi
  nfsMountOptions: nfsvers=4
  defaults:
    spaceReserve: volume
    exportPolicy: myk8scluster
    snapshotPolicy: default
    snapshotReserve: '10'
  deletionPolicy: retain
```

#### License requirements

For BlueXP backup and recovery PAYGO licensing, a subscription through the Azure Marketplace is required before you enable BlueXP backup and recovery. Billing for BlueXP backup and recovery is done through this subscription. You can subscribe from the Details & Credentials page of the working environment wizard.

For BlueXP backup and recovery BYOL licensing, you need the serial number from NetApp that enables you to use the service for the duration and capacity of the license. Learn how to manage your BYOL licenses.

And you need to have a Microsoft Azure subscription for the storage space where your backups will be located.

#### Supported Azure regions

BlueXP backup and recovery is supported in all Azure regions where Cloud Volumes ONTAP is supported.

#### Enabling BlueXP backup and recovery

Enable BlueXP backup and recovery at any time directly from the Kubernetes working environment.

#### Steps

1. Select the working environment and click **Enable** next to the Backup and recovery service in the rightpanel.

| (               |                         |        |   |
|-----------------|-------------------------|--------|---|
| $(\mathcal{G})$ | Backup and<br>recovery  | Enable | : |
|                 | <ul> <li>Off</li> </ul> |        |   |

2. Enter the backup policy details and click Next.

You can define the backup schedule and choose the number of backups to retain.

|                               |              | Define Policy                      |           |                     |  |
|-------------------------------|--------------|------------------------------------|-----------|---------------------|--|
| Policy - Retention & Schedule | Hourly       | Number of backups to retain        | 24        | •                   |  |
|                               | 🗹 Daily      | Number of backups to retain        | 30        | \$                  |  |
|                               | 🗌 Weekly     | Number of backups to retain        | 52        | \$                  |  |
|                               | Monthly      | Number of backups to retain        | 12        | \$                  |  |
| Storage Account               | Cloud Manage | er will create the storage account | after you | complete the wizard |  |

3. Select the persistent volumes that you want to back up.

<sup>°</sup> To back up all volumes, check the box in the title row ( Volume Name ).

To back up individual volumes, check the box for each volume ( volume\_1).

| Select Volumes |                             |             |       |  |               |  |   |
|----------------|-----------------------------|-------------|-------|--|---------------|--|---|
| 7 va           | olumes                      |             |       |  |               |  | ( |
|                | Persistent Volume Name      | * Namespace |       |  | Backup Status |  |   |
|                | Persistent Volume 1<br>• On | Namespace 1 | 10 ТВ |  | O Not Active  |  |   |
|                | Persistent Volume 2<br>• On | Namespace 1 | 10 TB |  | O Not Active  |  |   |
|                | Persistent Volume 3<br>• On | Namespace 1 | 10 TB |  | O Not Active  |  |   |
|                | PV1<br>• On                 | Namespace 2 | 10 TB |  | O Not Active  |  |   |
|                | PV2<br>• On                 | Namespace 2 | 10 TB |  | O Not Active  |  |   |

- 4. If you want all current and future volumes to have backup enabled, just leave the checkbox for "Automatically back up future volumes..." checked. If you disable this setting, you'll need to manually enable backups for future volumes.
- 5. Click **Activate Backup** and BlueXP backup and recovery starts taking the initial backups of each selected volume.

#### Result

The backup files are stored in a Blob container using the same Azure subscription and Region as the Cloud Volumes ONTAP system.

The Kubernetes Dashboard is displayed so you can monitor the state of the backups.

#### What's next?

You can start and stop backups for volumes or change the backup schedule. You can also restore entire volumes from a backup file as a new volume on the same or different Kubernetes cluster in Azure (in the same region).

# Backing up Kubernetes persistent volume data to Google Cloud storage

Complete a few steps to get started backing up data from your persistent volumes on GKE Kubernetes clusters to Google Cloud storage.

# Quick start

Get started quickly by following these steps or scroll down to the remaining sections for full details.

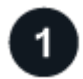

#### **Review prerequisites**

- You have discovered the Kubernetes cluster as a BlueXP working environment.
  - Trident must be installed on the cluster, and the Trident version must be 21.1 or greater.
  - All PVCs that will be used to create persistent volumes that you want to back up must have "snapshotPolicy" set to "default".
  - The cluster must be using Cloud Volumes ONTAP on GCP for its' backend storage.
  - The Cloud Volumes ONTAP system must be running ONTAP 9.7P5 or later.
- You have a valid GCP subscription for the storage space where your backups will be located.
- You have a service account in your Google Cloud Project that has the predefined Storage Admin role.
- You have subscribed to the BlueXP Marketplace Backup offering, or you have purchased and activated a BlueXP backup and recovery BYOL license from NetApp.

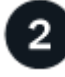

#### Enable BlueXP backup and recovery on your existing Kubernetes cluster

Select the working environment and click **Enable** next to the Backup and recovery service in the right-panel, and then follow the setup wizard.

| $(\mathcal{G})$ | Backup and recovery     | Enable | : |
|-----------------|-------------------------|--------|---|
|                 | <ul> <li>Off</li> </ul> |        |   |

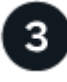

Define the backup policy

The default policy backs up volumes every day and retains the most recent 30 backup copies of each volume. Change to hourly, daily, weekly, or monthly backups, or select one of the system-defined policies that provide more options. You can also change the number of backup copies you want to retain.

|                               |              | Define Policy                     |           |                       |
|-------------------------------|--------------|-----------------------------------|-----------|-----------------------|
| Policy - Retention & Schedule |              |                                   | -         |                       |
|                               | Hourly       | Number of backups to retain       | 24        | \$                    |
|                               | 🛃 Daily      | Number of backups to retain       | 30        | \$                    |
|                               | 🗌 Weekly     | Number of backups to retain       | 52        | \$                    |
|                               | 🗌 Monthly    | Number of backups to retain       | 12        | \$                    |
| Storage Account               | Cloud Manage | r will create the storage account | after you | u complete the wizard |

# 9

#### Select the volumes that you want to back up

Identify which volumes you want to back up in the Select Volumes page. The backup files are stored in a Google Cloud Storage bucket using the same GCP subscription and Region as the Cloud Volumes ONTAP system.

# Requirements

Read the following requirements to make sure that you have a supported configuration before you start backing up Kubernetes persistent volumes to Google Cloud storage.

The following image shows each component and the connections that you need to prepare between them:

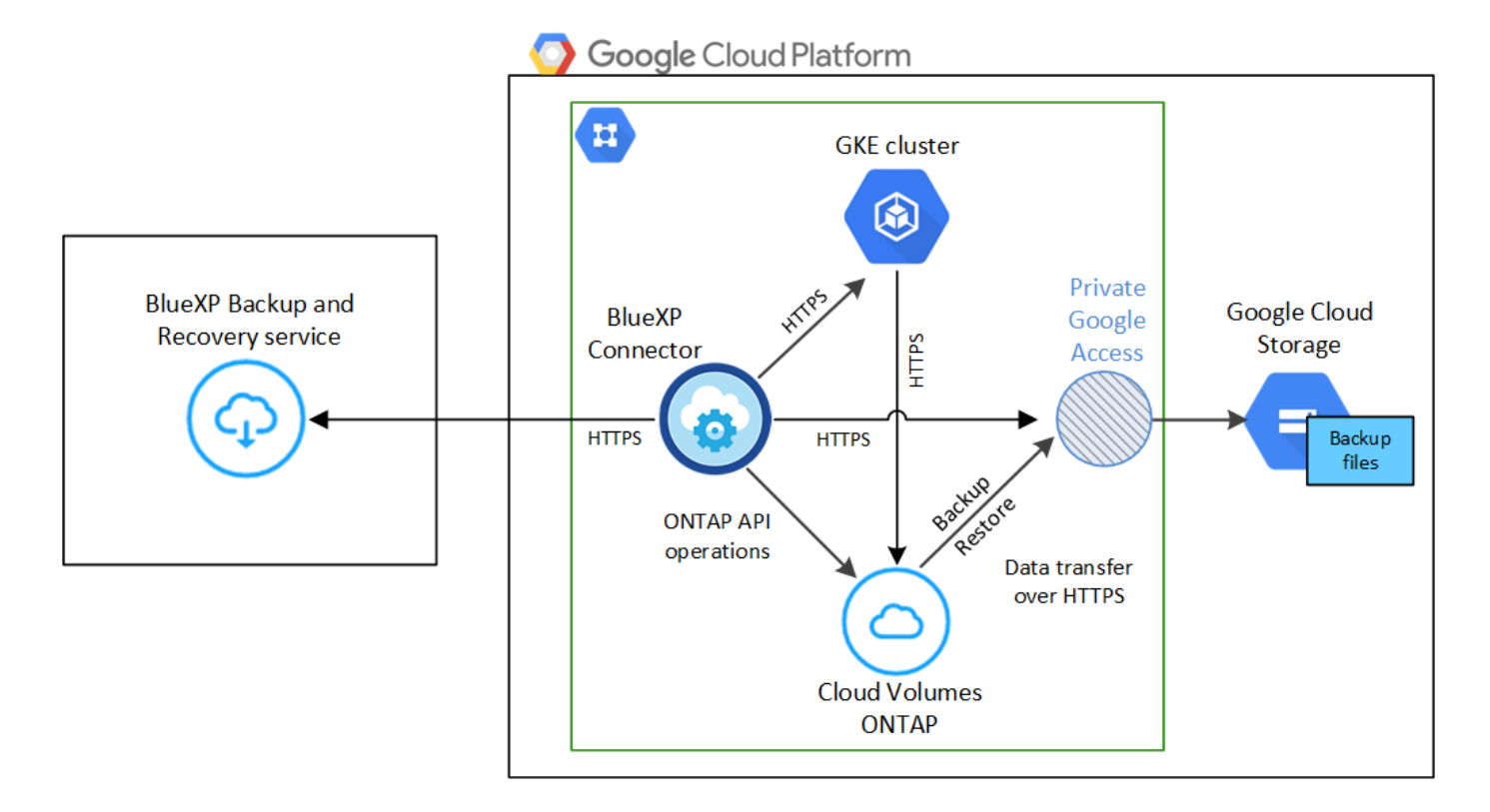

Note that the Private Endpoint is optional.

#### **Kubernetes cluster requirements**

- You have discovered the Kubernetes cluster as a BlueXP working environment. See how to discover the Kubernetes cluster.
- Trident must be installed on the cluster, and the Trident version must be a minimum of 21.1. See how to install Trident or how to upgrade the Trident version.
- The cluster must be using Cloud Volumes ONTAP on GCP for its' backend storage.
- The Cloud Volumes ONTAP system must be in the same GCP region as the Kubernetes cluster, and it must be running ONTAP 9.7P5 or later (ONTAP 9.8P11 and later is recommended).

Note that Kubernetes clusters in on-premises locations are not supported. Only Kubernetes clusters in cloud deployments that are using Cloud Volumes ONTAP systems are supported.

• All Persistent Volume Claim objects that will be used to create the persistent volumes that you want to back up must have "snapshotPolicy" set to "default".

You can do this for individual PVCs by adding snapshotPolicy under annotations:

| kind: PersistentVolumeClaim                            |
|--------------------------------------------------------|
| apiVersion: v <b>l</b>                                 |
| metadata:                                              |
| name: full                                             |
| annotations:                                           |
| <pre>trident.netapp.io/snapshotPolicy: "default"</pre> |
| spec:                                                  |
| accessModes:                                           |
| - ReadWriteMany                                        |
| resources:                                             |
| requests:                                              |
| storage: 1000Mi                                        |
| storageClassName: silver                               |

You can do this for all PVCs associated with a particular backend storage by adding the snapshotPolicy field under defaults in the backend.json file:

```
apiVersion: trident.netapp.io/v1
kind: TridentBackendConfig
metadata:
  name: backend-tbc-ontap-nas-advanced
spec:
 version: 1
 storageDriverName: ontap-nas
 managementLIF: 10.0.0.1
  dataLIF: 10.0.0.2
  backendName: tbc-ontap-nas-advanced
  svm: trident svm
  credentials:
    name: backend-tbc-ontap-nas-advanced-secret
 limitAggregateUsage: 80%
 limitVolumeSize: 50Gi
  nfsMountOptions: nfsvers=4
  defaults:
    spaceReserve: volume
    exportPolicy: myk8scluster
    snapshotPolicy: default
    snapshotReserve: '10'
  deletionPolicy: retain
```

#### **Supported GCP regions**

BlueXP backup and recovery is supported in all GCP regions where Cloud Volumes ONTAP is supported.

#### License requirements

For BlueXP backup and recovery PAYGO licensing, a subscription through the GCP Marketplace is required before you enable BlueXP backup and recovery. Billing for BlueXP backup and recovery is done through this subscription. You can subscribe from the Details & Credentials page of the working environment wizard.

For BlueXP backup and recovery BYOL licensing, you need the serial number from NetApp that enables you to use the service for the duration and capacity of the license. Learn how to manage your BYOL licenses.

And you need to have a Google subscription for the storage space where your backups will be located.

#### **GCP Service Account**

You need to have a service account in your Google Cloud Project that has the predefined Storage Admin role. Learn how to create a service account.

#### Enabling BlueXP backup and recovery

Enable BlueXP backup and recovery at any time directly from the Kubernetes working environment.

#### Steps

1. Select the working environment and click **Enable** next to the Backup and recovery service in the rightpanel.

| (               |                         |        |    |
|-----------------|-------------------------|--------|----|
| $(\mathcal{G})$ | Backup and<br>recoverv  | Enable | (; |
|                 | <ul> <li>Off</li> </ul> |        |    |

2. Enter the backup policy details and click Next.

You can define the backup schedule and choose the number of backups to retain.

|                               |              | Define Policy                      |              |                   |
|-------------------------------|--------------|------------------------------------|--------------|-------------------|
| Policy - Retention & Schedule |              |                                    |              |                   |
|                               | Hourly       | Number of backups to retain        | 24           | \$                |
|                               | 🛃 Daily      | Number of backups to retain        | 30           | \$                |
|                               | U Weekly     | Number of backups to retain        | 52           | \$                |
|                               | Monthly      | Number of backups to retain        | 12           | \$                |
| Storage Account               | Cloud Manage | er will create the storage account | after you co | mplete the wizard |

3. Select the persistent volumes that you want to back up.

To back up all volumes, check the box in the title row ( Volume Name

To back up individual volumes, check the box for each volume ( volume\_1).

| Select Volumes |                             |  |             |  |                    |               |  |  |
|----------------|-----------------------------|--|-------------|--|--------------------|---------------|--|--|
| 7 va           | olumes                      |  |             |  |                    |               |  |  |
| 2              | Persistent Volume Name      |  | Namespace   |  | Allocated Capacity | Backup Status |  |  |
|                | Persistent Volume 1<br>• On |  | Namespace 1 |  | 10 TB              | O Not Active  |  |  |
| 2              | Persistent Volume 2<br>• On |  | Namespace 1 |  | 10 TB              | O Not Active  |  |  |
| •              | Persistent Volume 3<br>On   |  | Namespace 1 |  | 10 TB              | O Not Active  |  |  |
| •              | PV1<br>• On                 |  | Namespace 2 |  | 10 TB              | O Not Active  |  |  |
| ~              | PV2<br>• On                 |  | Namespace 2 |  | 10 TB              | O Not Active  |  |  |

4. If you want all current and future volumes to have backup enabled, just leave the checkbox for "Automatically back up future volumes..." checked. If you disable this setting, you'll need to manually enable backups for future volumes.

5. Click **Activate Backup** and BlueXP backup and recovery starts taking the initial backups of each selected volume.

#### Result

The backup files are stored in a Google Cloud Storage bucket using the same GCP subscription and Region as the Cloud Volumes ONTAP system.

The Kubernetes Dashboard is displayed so you can monitor the state of the backups.

#### What's next?

You can start and stop backups for volumes or change the backup schedule. You can also restore entire volumes from a backup file as a new volume on the same or different Kubernetes cluster in GCP (in the same region).

# Managing backups for your Kubernetes systems

You can manage backups for your Kubernetes systems by changing the backup schedule, enabling/disabling volume backups, deleting backups, and more.

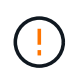

Do not manage or change backup files directly from your cloud provider environment. This may corrupt the files and will result in an unsupported configuration.

# Viewing the volumes that are being backed up

You can view a list of all the volumes that are currently being backed up by BlueXP backup and recovery.

#### Steps

- 1. From the BlueXP menu, select **Protection > Backup and recovery**.
- 2. Click the Kubernetes tab to view the list of persistent volumes for Kubernetes systems.

| Backup and recovery | Volumes Res       | store Applications Virtual Machines                   | Kubernetes Job     | Monitoring                 |                          |                                               |         |
|---------------------|-------------------|-------------------------------------------------------|--------------------|----------------------------|--------------------------|-----------------------------------------------|---------|
| All                 | Clusters (1)      | *                                                     |                    |                            |                          | Backup S                                      | ettings |
|                     |                   |                                                       |                    |                            | Protected Persistent Vol | lumes Status                                  |         |
|                     | ₩ 1<br>Kubernetes | Clusters 5<br>Protected PVs                           | 970<br>Tot         | 0.56 KB<br>al Backups Size | ⊘ 0<br>Healthy Backups   | <ul> <li>0</li> <li>Failed Backups</li> </ul> |         |
| 5 вас               | kup Jobs          |                                                       |                    |                            |                          |                                               | ٩       |
| Sour                | rce K8s Cluster 😑 | Source Persistent Volume 2                            | Source Namespace : | Last Backup                | ÷   Backup Copies        | 🗧 📔 Backup Status 🛛 🖶                         |         |
| av                  | eks1<br>• Unknown | pvc-1704aa1f-af1d-49e9-87fd-6edd86125855<br>© Unknown | default            | Jun 09 2022, 10:00         | 0:24 am 20               | 🗇 Unknown                                     | -       |
| av                  | eks1<br>• Unknown | pvc-1615f0a8-2d5d-44d0-b4e4-f365cc3fb4a6<br>© Unknown | default            | Jun 09 2022, 10:0          | 0:24 am 20               | \ominus Unknown                               |         |
| av                  | eks1<br>• Unknown | pvc-d1f839c1-d932-4f49-b620-33321dbe939e<br>Unknown   | trident            | Jun 09 2022, 10:00         | 0:24 am 20               | 🗇 Unknown                                     |         |

If you are looking for specific volumes in certain clusters, you can refine the list by cluster and volume, or you can use the search filter.

# Enabling and disabling backups of volumes

You can stop backing up a volume if you do not need backup copies of that volume and you do not want to pay for the cost to store the backups. You can also add a new volume to the backup list if it is not currently being backed up.

#### Steps

1. From the Kubernetes tab, select Backup Settings.

| Volumes        | Restore                     | Applications | Virtual Machines    | Kubernet | Job Monitoring                |                        |                     |
|----------------|-----------------------------|--------------|---------------------|----------|-------------------------------|------------------------|---------------------|
| All Clusters s | elected                     |              | ÷                   |          |                               |                        | Backup Settings     |
|                |                             |              |                     |          |                               | Protected Persistent V | olumes Status       |
| ₩<br>₩         | <b>)</b><br>ubernetes Clust | ers          | 57<br>Protected PVs | B        | 15.1 тв<br>Total Backups Size | S7<br>Healthy Backups  | 0<br>Failed Backups |

2. From the *Backup Settings page*, click ••• for the Kubernetes cluster and select **Manage Persistent Volumes**.

| Backup Settings                                                                                                    |                           |  |  |  |  |  |
|----------------------------------------------------------------------------------------------------|---------------------------|--|--|--|--|--|
| 1 Kubernetes Cluster                                                                                                    | Q                         |  |  |  |  |  |
| Kubernetes Cluster Name     Active     All (57)     24 Hourly   30 Daily   4 Weekly   12 M       Kubernetes Cloud • On     Backup Status     Protected Persistent Volumes     Policy | fonthly                   |  |  |  |  |  |
|                                                                                                    | Modify Policy             |  |  |  |  |  |
|                                                                                                    | Manage Persistent Volumes |  |  |  |  |  |
|                                                                                                    | Auto Backup New Volumes   |  |  |  |  |  |
|                                                                                                    | Delete All Backups        |  |  |  |  |  |
|                                                                                                    | Deactivate Backup         |  |  |  |  |  |
|                                                                                                    | Unregister                |  |  |  |  |  |

3. Select the checkbox for a volume, or volumes, that you want to change, and then click **Activate** or **Deactivate** depending on whether you want to start or stop backups for the volume.

| 60 v | plumes           |                 |          | Manage Volu<br>Working Environment: C | mes<br>.vo_Eng<br>Q                      | Activate   Deactivat | e Change I | Policy |
|------|------------------|-----------------|----------|---------------------------------------|------------------------------------------|----------------------|------------|--------|
|      | Volume Name      | 🗧 Volume Type 📼 | SVM Name | Used Capacity                         | Policy =                                 | Backup Status 👳      | Modified   | Ŧ      |
|      | Volume_1<br>• On | RW              | SVM_1    | 20.25 Ti8                             | 30 Daily, 13 Weekly, 3 Monthly, 1 Yearly | Active               |            |        |
|      | Volume_2<br>• On | RW              | SVM_1    | 20.25 TiB                             | 30 Daily, 13 Weekly, 3 Monthly, 1 Yearly | O Active             |            |        |
|      | Volume_3<br>• On | RW              | SVM_1    | 20.25 TiB                             | 30 Daily, 13 Weekly, 3 Monthly, 1 Yearly | Active               |            |        |
|      | Volume_4<br>• On | RW              | SVM_1    | 20.25 TIB                             | 30 Daily, 13 Weekly, 3 Monthly, 1 Yearly | Active               |            |        |
|      |                  |                 |          |                                       |                                          | 1 - 50 of 500        | < 1        | >      |

4. Click **Save** to commit your changes.

**Note:** When stopping a volume from being backed up you'll continue to be charged by your cloud provider for object storage costs for the capacity that the backups use unless you delete the backups.

# Editing an existing backup policy

You can change the attributes for a backup policy that is currently applied to volumes in a working environment. Changing the backup policy affects all existing volumes that are using the policy.

#### Steps

1. From the Kubernetes tab, select Backup Settings.

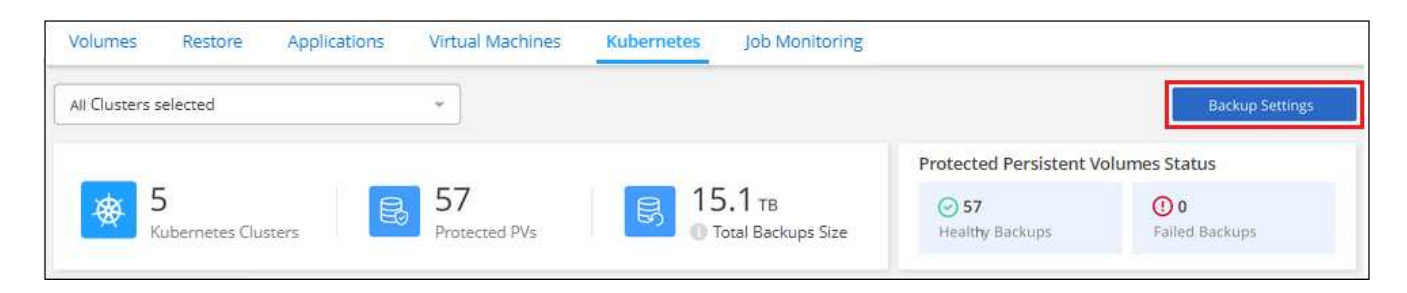

2. From the *Backup Settings* page, click ••• for the working environment where you want to change the settings, and select **Manage Policies**.

| 1 Kubernetes Cluster                                | Backu                                       | p Settings                                       | ٩                             |
|-----------------------------------------------------|---------------------------------------------|--------------------------------------------------|-------------------------------|
| ws Kubernetes Cluster Name<br>Kubernetes Cloud • On | Active All (57) Backup Status Protected Per | 24 Hourly   30 Daily  <br>sistent Volumes Policy | 4 Weekly   12 Monthly سوالی ا |
|                                                     |                                             |                                                  | Modify Policy                 |
|                                                     |                                             |                                                  | Manage Persistent Volumes     |
|                                                     |                                             |                                                  | Delete All Backups            |
|                                                     |                                             |                                                  | Deactivate Backup             |
|                                                     |                                             |                                                  | Unregister                    |

3. From the *Manage Policies* page, click **Edit Policy** for the backup policy you want to change in that working environment.

| Manage<br>Working Environm               | Policies<br>ent: Working Name | Add New Policy |
|------------------------------------------|-------------------------------|----------------|
| 7 Daily, 50 Weekly, 12 Monthly<br>Policy | 100<br>Associated Volumes     | C Edit Policy  |
| NetApp 3 Months Retention<br>Policy      | 0<br>Associated Volumes       |                |

4. From the *Edit Policy* page, change the schedule and backup retention and click **Save**.

|                    | Edit Policy                          |        |
|--------------------|--------------------------------------|--------|
|                    | Working Environment: Cluster Dev Lab |        |
| Name               | Daily 30 backups                     | $\sim$ |
| Labels & Retention | 30 Daily                             | ~      |

# Setting a backup policy to be assigned to new volumes

If you did not select the option to automatically assign a backup policy to newly created volumes when you first activated BlueXP backup and recovery on your Kubernetes cluster, you can choose this option in the *Backup Settings* page later. Having a backup policy assigned to newly created volumes ensures that all your data is protected.

Note that the policy that you want to apply to the volumes must already exist.

You can also disable this setting so that newly created volumes do not get backed up automatically. In that case you'll need to manually enable backups for any specific volumes that you do want to back up in the future.

#### Steps

1. From the Kubernetes tab, select Backup Settings.

| Volumes        | Restore                     | Applications | Virtual Machines    | Kubernetes | Job Monitoring                      |                                |                        |
|----------------|-----------------------------|--------------|---------------------|------------|-------------------------------------|--------------------------------|------------------------|
| All Clusters s | elected                     |              | *                   |            |                                     |                                | Backup Settings        |
|                |                             |              |                     |            |                                     | Protected Persistent V         | olumes Status          |
| \<br>₩         | <b>5</b><br>Subernetes Clus | iters        | 57<br>Protected PVs | 民 1:<br>0  | <b>5.1</b> тв<br>Total Backups Size | <b>⊘ 57</b><br>Healthy Backups | () 0<br>Failed Backups |

2. From the *Backup Settings page*, click ••• for the Kubernetes cluster where the volumes exist, and select **Auto Backup New Volumes**.

|                  |                                                |                         | Backup Settings                          |                                                  |                           |
|------------------|------------------------------------------------|-------------------------|------------------------------------------|--------------------------------------------------|---------------------------|
| 1 Kubernetes Clu | ister                                          |                         |                                          |                                                  | Q                         |
| aws Kut          | bernetes Cluster Name<br>bernetes Cloud   • On | Active<br>Backup Status | All (57)<br>Protected Persistent Volumes | 24 Hourly   30 Daily   4 Weekly   12 M<br>Policy | Monthly<br>               |
|                  |                                                |                         |                                          |                                                  | Modify Policy             |
|                  |                                                |                         |                                          |                                                  | Manage Persistent Volumes |
|                  |                                                |                         |                                          |                                                  | Auto Backup New Volumes   |
|                  |                                                |                         |                                          |                                                  | Delete All Backups        |
|                  |                                                |                         |                                          |                                                  | Deactivate Backup         |
|                  |                                                |                         |                                          |                                                  | Unregister                |

3. Select the checkbox "Automatically back up future persistent volumes...", choose the backup policy that you want to apply to new volumes, and click **Save**.

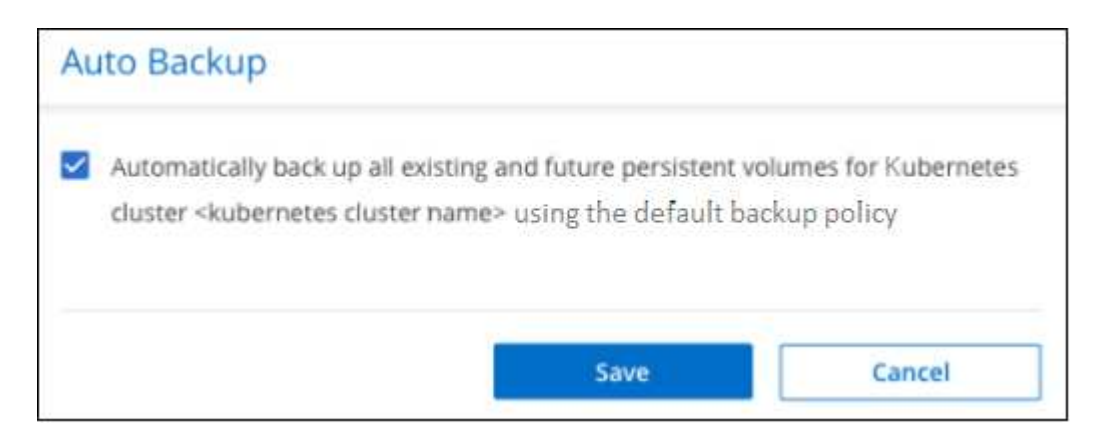

#### Result

Now this backup policy will be applied to any new volumes created in this Kubernetes cluster.

## Viewing the list of backups for each volume

You can view the list of all backup files that exist for each volume. This page displays details about the source volume, destination location, and backup details such as last backup taken, the current backup policy, backup file size, and more.

This page also enables you perform the following tasks:

- · Delete all backup files for the volume
- · Delete individual backup files for the volume
- · Download a backup report for the volume

#### Steps

1. From the Kubernetes tab, click ••• for the source volume and select Details & Backup List.

| Backup and recovery | Volun      | nes Restore                | Applications      | Virtual Machi       | nes Kube   | rnetes                | Job Monitoring    |          |                   |                            |                 |
|---------------------|------------|----------------------------|-------------------|---------------------|------------|-----------------------|-------------------|----------|-------------------|----------------------------|-----------------|
|                     | All Kuberr | netes Clusters             |                   | *                   |            |                       |                   |          |                   |                            | Backup Settings |
|                     |            |                            |                   |                     |            |                       |                   | Prote    | cted Persistent   | Volumes Status             |                 |
|                     |            | 1<br>Kubernetes Clusters   | B                 | 57<br>Protected PVs | ß          | 15.1 т<br>() Total Ba | FB<br>ickups Size | ()<br>He | 57<br>alty Backup | 0<br>Failed 8              | lackup          |
|                     | 57 Backup  | ps                         |                   |                     |            |                       |                   |          |                   |                            | ٩               |
|                     | Sourc      |                            |                   |                     |            |                       |                   |          |                   |                            | ( ) ( )         |
|                     | *          | Kubernetes_Cloud_AV<br>Con | WS Source P<br>On | ersistent Volume    | Source Nam | espace                | May 22 2019, 00   | :00:00   | 2,050 Backups     | ⊘ Active                   |                 |
|                     |            | Kubernetes_Cloud_AV<br>On  | WS Source P<br>On | ersistent Volume    | Source Nam | espace                | May 22 2019, 00   | 00:00    | 2,050 Snapshot    | Details & Ba<br>Backup Now | ckup List       |
|                     | *          | Kubernetes_Cloud_AV        | WS Source P<br>On | ersistent Volume    | Source Nam | espace                | May 22 2019, 00   | 00:00    | 2,050 Snapshot    | Pause Backu                | ips             |

The list of all backup files is displayed along with details about the source volume, destination location, and backup details.

|                       | Source                              |                | Destination               | Backup Information  |                                  |  |  |
|-----------------------|-------------------------------------|----------------|---------------------------|---------------------|----------------------------------|--|--|
| Rubernetes Cluster    | s eks1                              | Cloud Provider | AWS                       | Relationship Status | enabled                          |  |  |
| Туре                  | EKS                                 | Bucket         | netapp-backup-vsa5twmc9ae | Last Backup         | Det 07 2021, 2:20:30 pm          |  |  |
| Pravidet.             | AWS                                 | Region         | us-west-1                 | Lag Duration        | 1 hour                           |  |  |
| Peräistent Volume     | pvc-05881c70-cf5f-4edc-8537         | Account 10     | 123456789012              | Backups.            | 2                                |  |  |
| Narweigiaco           | default                             |                |                           | Backup Policy       | 24 hourly   30 daily   52 weekly |  |  |
| lackups               |                                     |                |                           |                     |                                  |  |  |
| ackup Name            |                                     |                |                           |                     |                                  |  |  |
| daily.dem-16388795701 | 1628bef197-34b5-11ec-8916-5b2669f19 | 87a            | Dec 07 2021, 2:19:30 pm   | 9.77                | 7 KB                             |  |  |
| daily.dem-16388796301 | 5128bef197-34b5-11ec-8916-5b2669f19 | 87a            | Dec 07 2021, 2:20:30 pm   | 9.77                | 7 KB Restore                     |  |  |

# **Deleting backups**

BlueXP backup and recovery enables you to delete a single backup file, delete all backups for a volume, or delete all backups of all volumes in a Kubernetes cluster. You might want to delete all backups if you no longer need the backups or if you deleted the source volume and want to remove all backups.

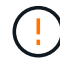

If you plan to delete a working environment or cluster that has backups, you must delete the backups **before** deleting the system. BlueXP backup and recovery doesn't automatically delete backups when you delete a system, and there is no current support in the UI to delete the backups after the system has been deleted. You'll continue to be charged for object storage costs for any remaining backups.

#### Deleting all backup files for a working environment

Deleting all backups for a working environment does not disable future backups of volumes in this working environment. If you want to stop creating backups of all volumes in a working environment, you can deactivate backups as described here.

#### Steps

1. From the Kubernetes tab, select Backup Settings.

| Volumes        | Restore               | Applications | Virtual Machines    | Kubernet | Job Monitoring                  |                         |                  |
|----------------|-----------------------|--------------|---------------------|----------|---------------------------------|-------------------------|------------------|
| All Clusters s | selected              |              | ÷                   |          |                                 |                         | Backup Settings  |
|                |                       |              |                     |          |                                 | Protected Persistent V  | olumes Status    |
| ₩<br>₩         | 5<br>Subernetes Clust | ters         | 57<br>Protected PVs | B        | 15.1 тв<br>① Total Backups Size | ⊘ 57<br>Healthy Backups | 0 Failed Backups |

2. Click ••• for the Kubernetes cluster where you want to delete all backups and select Delete All Backups.

| Backup Settings                                                                                                    | 6                         |
|----------------------------------------------------------------------------------------------------|---------------------------|
| 1 Kubernetes Cluster                                                                                                    | ٩                         |
| Kubernetes Cluster Name     Image: Active Backup Status     All (57)     24 Hourly   30 Daily   4 Weekly   12 M       Kubernetes Cloud • On     Backup Status     Protected Persistent Volumes     Policy | ionthly                   |
|                                                                                                    | Modify Policy             |
|                                                                                                    | Manage Persistent Volumes |
|                                                                                                    | Auto Backup New Volumes   |
|                                                                                                    | Delete All Backups        |
|                                                                                                    | Deactivate Backup         |
|                                                                                                    | Unregister                |

3. In the confirmation dialog box, enter the name of the working environment and click **Delete**.

#### Deleting all backup files for a volume

Deleting all backups for a volume also disables future backups for that volume.

You can restart making backups for the volume at any time from the Manage Backups page.

#### Steps

1. From the Kubernetes tab, click --- for the source volume and select Details & Backup List.

| Backup and recovery | Volun      | ies Re           | store      | Applications    | Virtual Mac         | chines | Kuberne     | etes                 | Job Monitoring         |       |                   |       |                                |              |
|---------------------|------------|------------------|------------|-----------------|---------------------|--------|-------------|----------------------|------------------------|-------|-------------------|-------|--------------------------------|--------------|
|                     | All Kuberr | etes Clusters    | ē.         |                 | *                   |        |             |                      |                        |       |                   |       | Bac                            | kup Settings |
|                     |            |                  |            |                 |                     |        |             |                      |                        | Prote | ected Persistent  | Volum | ies Status                     |              |
|                     |            | 1<br>Kubernete   | s Clusters | B               | 57<br>Protected PVs |        | 闕           | 15.1 т<br>© Total Ba | <b>B</b><br>ckups Size | C He  | 57<br>alty Backup |       | 0 Failed Back                  | up           |
|                     | 57 Backup  | IS               |            |                 |                     |        |             |                      |                        |       |                   |       |                                | ٩            |
|                     | Sourc      |                  |            |                 |                     |        |             |                      |                        |       |                   |       |                                | - = )        |
|                     | *          | Kubernetes<br>On | Cloud_AWS  | Source Pe<br>On | arsistent Volume    | Sou    | urce Namesp | ace                  | May 22 2019, 00:       | 00:00 | 2,050 Backups     | 0     | ) Active                       |              |
|                     |            | Kubernetes<br>On | _Cloud_AWS | Source Pe       | ersistent Volume    | Sou    | urce Namesp | ace                  | May 22 2019, 00:       | 00:00 | 2,050 Snapshot    |       | Details & Backup<br>Backup Now | List         |
|                     | *          | Kubernetes<br>On | _Cloud_AWS | Source Pe<br>On | ersistent Volume    | Sou    | arce Namesp | ace                  | May 22 2019, 00:       | 00:00 | 2,050 Snapshot    |       | Pause Backups                  |              |

The list of all backup files is displayed.

|                     |                          |                | 6                     |                     | 2                       |
|---------------------|--------------------------|----------------|-----------------------|---------------------|-------------------------|
| 2                   | ource                    |                | Destination           | Backu               | p Information           |
| Working Environment | Working Environment N    | Cloud Provider | AWS                   | Relationship Status | Active                  |
| Гуре                | Cloud Volumes ONTAP (HA) | Region         | us-east-1             | Last Backup         | Oct 05 2021, 2:41:33 pm |
| Provider            | AWS                      | Bucket         | netapp-backup         | Lag Duration        | 14 days 3 hours, 38 mi  |
| Volume              | Volume Name              | Account ID     | 012345678901234567890 | Backups             | 2,050                   |
| SVM                 | SVM Name                 |                |                       | Backup Policy       | Netapp7YearsRetentio    |
| 50 Backups          |                          |                | ٩                     | Select Timeframe    | Actions                 |
| Backup Name         | 0 Date                   |                | ≑ ∣ Size              | ÷ [                 |                         |
| Backup_2020_Jan     | May 22                   | 2019, 00:00:00 | 19,001                |                     |                         |
| Backup_2020_Mar     | May 22                   | 2019, 00:00:00 | 19,002                |                     |                         |
| 0.000               | 10. U                    |                | 1993                  |                     |                         |

2. Click Actions > Delete all Backups.

| 050 Backups     |                       | Q Select Timeframe | Actions   •            |
|-----------------|-----------------------|--------------------|------------------------|
| Backup Name     | Date                  |                    | Delete All Backups     |
| Backup_2020_Jan | May 22 2019, 00:00:00 |                    | Download Backup Report |
| Backup_2020_Mar | May 22 2019, 00:00:00 |                    |                        |

3. In the confirmation dialog box, enter the volume name and click **Delete**.

#### Deleting a single backup file for a volume

You can delete a single backup file. This feature is available only if the volume backup was created from a system with ONTAP 9.8 or greater.

#### Steps

1. From the **Kubernetes** tab, click ••• for the source volume and select **Details & Backup List**.

| Backup and recovery | Volun     | nes Restore               | Applications       | Virtual Machin      | es Kuber    | netes .               | Job Monitoring         |                        |                                     |
|---------------------|-----------|---------------------------|--------------------|---------------------|-------------|-----------------------|------------------------|------------------------|-------------------------------------|
|                     | All Kuber | netes Clusters            |                    | •                   |             |                       |                        |                        | Backup Settings                     |
|                     |           |                           |                    |                     |             |                       |                        | Protected Persistent   | t Volumes Status                    |
|                     |           | 1<br>Kubernetes Clusters  | B                  | 57<br>Protected PVs | B           | 15.1 т<br>© Total Bac | <b>B</b><br>ckups Size | ⊙ 57<br>Healty Backup  | 0 Failed Backup                     |
|                     | 57 Backup | os                        |                    |                     |             |                       | -                      | 8                      | م                                   |
|                     |           |                           |                    |                     |             |                       |                        |                        | ÷ Backup Status                     |
|                     | *         | Kubernetes_Cloud_AV<br>On | VS Source Pe<br>On | rsistent Volume     | Source Name | ispace                | May 22 2019, 00        | 0:00:00 2,050 Backups  | O Active                            |
|                     | *         | Kubernetes_Cloud_AV<br>On | VS Source Pe<br>On | ersistent Volume    | Source Name | space                 | May 22 2019, 00        | 0:00:00 2,050 Snapshot | Details & Backup List<br>Backup Now |
|                     | *         | Kubernetes_Cloud_AV<br>On | VS Source Pe<br>On | rsistent Volume     | Source Name | space                 | May 22 2019, 00        | 0:00:00 2,050 Snapshot | Pause Backups                       |

The list of all backup files is displayed.

| 2                   | Source                   |                | Destination           | Back                | Backup Information         |  |  |  |
|---------------------|--------------------------|----------------|-----------------------|---------------------|----------------------------|--|--|--|
| Working Environment | Working Environment N    | Cloud Provider | AWS                   | Relationship Status | <ul> <li>Active</li> </ul> |  |  |  |
| Туре                | Cloud Volumes ONTAP (HA) | Region         | us-east-1             | Last Backup         | Oct 05 2021, 2:41:33 pm    |  |  |  |
| Provider            | AWS                      | Bucket         | netapp-backup         | Lag Duration        | 14 days 3 hours, 38 mi     |  |  |  |
| Volume              | Volume Name              | Account ID     | 012345678901234567890 | Backups             | 2,050                      |  |  |  |
| SVM                 | SVM Name                 |                |                       | Backup Policy       | Netapp7YearsRetention      |  |  |  |
| 50 Backups          |                          |                | C                     | Select Timeframe    | Actions                    |  |  |  |
| Backup Name         | 0 Date                   |                | ≎   Size              |                     |                            |  |  |  |
| Backup_2020_Jan     | May 22                   | 2019, 00:00:00 | 19,001                |                     | ×                          |  |  |  |
| Backup_2020_Mar     | May 22                   | 2019, 00:00:00 | 19,002                |                     |                            |  |  |  |
| Backup_2020_Apr     | May 22                   | 2019, 00:00:00 | 19,009                |                     |                            |  |  |  |

2. Click ••• for the volume backup file you want to delete and click **Delete**.

| 2,050 Backups   |                   |      | Q | Select Timeframe |         | Actions   - |
|-----------------|-------------------|------|---|------------------|---------|-------------|
| Backup Name     | Date              |      |   |                  |         |             |
| Backup_2020_Feb | May 22 2019, 00:0 | 0:00 |   |                  |         |             |
| Backup_2020_Jan | May 22 2019, 00:0 | 0:00 |   |                  | Delete  | 0           |
| Backup_2020_Mar | May 22 2019, 00:0 | 0:00 |   |                  | Restore |             |

3. In the confirmation dialog box, click **Delete**.

## Disabling BlueXP backup and recovery for a working environment

Disabling BlueXP backup and recovery for a working environment disables backups of each volume on the system, and it also disables the ability to restore a volume. Any existing backups will not be deleted. This does not unregister the backup service from this working environment - it basically allows you to pause all backup and restore activity for a period of time.

Note that you'll continue to be charged by your cloud provider for object storage costs for the capacity that your backups use unless you delete the backups.

#### Steps

1. From the Kubernetes tab, select Backup Settings.

| Volumes        | Restore                     | Applications | Virtual Machines    | Kubernet | es Job Monitoring               |                        |                        |
|----------------|-----------------------------|--------------|---------------------|----------|---------------------------------|------------------------|------------------------|
| All Clusters s | elected                     |              | *                   |          |                                 |                        | Backup Settings        |
|                |                             |              |                     |          |                                 | Protected Persistent V | olumes Status          |
| ₩<br>₩         | <b>)</b><br>ubernetes Clust | ers          | 57<br>Protected PVs | B        | 15.1 тв<br>① Total Backups Size | S7<br>Healthy Backups  | () 0<br>Failed Backups |

2. From the *Backup Settings page*, click ••• for the working environment, or the Kubernetes cluster, where you want to disable backups and select **Deactivate Backup**.

| Kubernete | is Cluster                                       |                         | Backup Settings                          |                                                  | ٩                         |
|-----------|--------------------------------------------------|-------------------------|------------------------------------------|--------------------------------------------------|---------------------------|
| aws       | Kubernetes Cluster Name<br>Kubernetes Cloud • On | Active<br>Backup Status | All (57)<br>Protected Persistent Volumes | 24 Hourly   30 Daily   4 Weekly   12 M<br>Policy | Nonthly                   |
|           |                                                  |                         |                                          |                                                  | Modify Policy             |
|           |                                                  |                         |                                          |                                                  | Manage Persistent Volumes |
|           |                                                  |                         |                                          |                                                  | Auto Backup New Volumes   |
|           |                                                  |                         |                                          |                                                  | Delete All Backups        |
|           |                                                  |                         |                                          |                                                  | Deactivate Backup         |
|           |                                                  |                         |                                          |                                                  | Unregister                |

3. In the confirmation dialog box, click **Deactivate**.

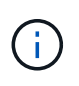

An **Activate Backup** button appears for that working environment while backup is disabled. You can click this button when you want to re-enable backup functionality for that working environment.

## Unregistering BlueXP backup and recovery for a working environment

You can unregister BlueXP backup and recovery for a working environment if you no longer want to use backup functionality and you want to stop being charged for backups in that working environment. Typically this feature is used when you're planning to delete a Kubernetes cluster, and you want to cancel the backup service.

You can also use this feature if you want to change the destination object store where your cluster backups are being stored. After you unregister BlueXP backup and recovery for the working environment, then you can enable BlueXP backup and recovery for that cluster using the new cloud provider information.

Before you can unregister BlueXP backup and recovery, you must perform the following steps, in this order:

- Deactivate BlueXP backup and recovery for the working environment
- · Delete all backups for that working environment

The unregister option is not available until these two actions are complete.

#### Steps

1. From the Kubernetes tab, select Backup Settings.

| Volumes        | Restore              | Applications | Virtual Machines    | Kubernete | Job Monitoring                  |                         |                  |
|----------------|----------------------|--------------|---------------------|-----------|---------------------------------|-------------------------|------------------|
| All Clusters s | elected              |              | *                   |           |                                 |                         | Backup Settings  |
|                |                      |              |                     |           |                                 | Protected Persistent V  | olumes Status    |
| ₩<br>₩         | )<br>ubernetes Clust | ers          | 57<br>Protected PVs | B         | 15.1 тв<br>① Total Backups Size | ⊘ 57<br>Healthy Backups | 0 Failed Backups |

2. From the *Backup Settings page*, click ••• for the Kubernetes cluster where you want to unregister the backup service and select **Unregister**.

|                      |                                                                                        |                               | Backup Set                | ttings                       |            |                                                                             |
|----------------------|----------------------------------------------------------------------------------------|-------------------------------|---------------------------|------------------------------|------------|-----------------------------------------------------------------------------|
| Selec                | t the BlueXP backup and recovery version<br>Display the new BlueXP backup and recovery | version 🔿 Display             | y the previous BlueXP bac | kup and recovery version     |            |                                                                             |
| 11 <sub>Workin</sub> | ig Environments                                                                        |                               |                           |                              |            | ٩                                                                           |
| aws                  | ClusterB<br>Cloud Volumes ONTAP   Deleted                                              | Not Active     Backup Status  | <br>Total Policies        | 0<br>Total Protected Volumes | Activate B | ackup                                                                       |
| aws                  | ClusterC<br>Cloud Volumes ONTAP  = Deleted                                             | O Not Active<br>Backup Status | <br>Total Policies        | 0<br>Total Protected Volumes | Activate B | Manage Volumes<br>Manage Volumes<br>Advanced Settings<br>Delete All Backups |
|                      |                                                                                        |                               |                           |                              |            | Deactivate Backup                                                           |

3. In the confirmation dialog box, click **Unregister**.

# **Restoring Kubernetes data from backup files**

Backups are stored in an object store in your cloud account so that you can restore data from a specific point in time. You can restore an entire Kubernetes persistent volume from a saved backup file.

You can restore a persistent volume (as a new volume) to the same working environment or to a different working environment that's using the same cloud account.

## Supported working environments and object storage providers

You can restore a volume from a Kubernetes backup file to the following working environments:

| Backup File Location | Destination Working Environment |
|----------------------|---------------------------------|
| Amazon S3            | Kubernetes cluster in AWS       |
| Azure Blob           | Kubernetes cluster in Azure     |
| Google Cloud Storage | Kubernetes cluster in Google    |

## Restoring volumes from a Kubernetes backup file

When you restore a persistent volume from a backup file, BlueXP creates a *new* volume using the data from the backup. You can restore the data to a volume in the same Kubernetes cluster or to a different Kubernetes cluster that's located in the same cloud account as the source Kubernetes cluster.

Before you start, you should know the name of the volume you want to restore and the date of the backup file you want to use to create the newly restored volume.

#### Steps

1. From the BlueXP menu, select **Protection > Backup and recovery**.

2. Click the **Kubernetes** tab and the Kubernetes Dashboard is displayed.

| Backup and recovery | Volun      | nes Restore               | Applications       | Virtual Mach        | ines Kube  | rnetes             | Job Monitoring    |         |                           |                              |                |
|---------------------|------------|---------------------------|--------------------|---------------------|------------|--------------------|-------------------|---------|---------------------------|------------------------------|----------------|
|                     | All Kuberr | etes Clusters             |                    | *                   |            |                    |                   |         |                           | В                            | ackup Settings |
|                     |            |                           |                    |                     |            |                    |                   | Prot    | ected Persisten           | t Volumes Status             |                |
|                     |            | 1<br>Kubernetes Clusters  | B                  | 57<br>Protected PVs | ß          | 15.1 1<br>Total Ba | TB<br>ackups Size | e H     | <b>57</b><br>ealty Backup | ① 0<br>Failed Bad            | :kup           |
|                     | 57 Backup  | <b>)</b> \$               |                    |                     |            |                    |                   |         |                           |                              | ٩              |
|                     | Sourc      |                           |                    |                     |            |                    |                   |         |                           |                              | ·=)            |
|                     | *          | Kubernetes_Cloud_AW<br>On | /S Source Pe<br>On | rsistent Volume     | Source Nan | iespace            | May 22 2019, 00   | 0:00:00 | 2,050 Backups             | ⊘ Active                     |                |
|                     |            | Kubernetes_Cloud_AW<br>On | /S Source Pe<br>On | rsistent Volume     | Source Nan | vespace            | May 22 2019, 00   | 0:00:00 | 2,050 Snapshot            | Details & Back<br>Backup Now | up List        |
|                     | *          | Kubernetes_Cloud_AW       | /S Source Pe<br>On | rsistent Volume     | Source Nan | vespace            | May 22 2019, 00   | 0:00:00 | 2,050 Snapshot            | Pause Backup                 |                |

3. Locate the volume you want to restore, click ..., and then click Details & Backup List.

The list of all backup files for that volume is displayed along with details about the source volume, destination location, and backup details.

|                     | Source                                |                | Destination               | Bac                 | kup Information                  |
|---------------------|---------------------------------------|----------------|---------------------------|---------------------|----------------------------------|
| Rubernetes Cluster  | eks1                                  | Cloud Provider | AWS                       | Relationship Status | enabled                          |
| туре                | EKS                                   | Bucket         | netapp-backup-vsa5twmc9ae | Last Backup         | Dec 07 2021, 2:20:30 pm          |
| Providet.           | AWS                                   | Region         | us-west-1                 | Lag Duration        | 1 hour                           |
| Peräistent Volume   | pvc-05881c70-cf5f-4edc-8537           | Account 13     | 123456789012              | Backups.            | 2                                |
| Namespace           | default                               |                |                           | Backup Policy       | 24 hourly   30 daily   52 weekly |
| lackups             |                                       |                |                           |                     |                                  |
| ackup Name          |                                       |                |                           |                     |                                  |
| daily.dem-163887957 | 011628bef197-34b5-11ec-8916-5b2669f19 | 187a           | Dec 07 2021, 2:19:30 pm   | 9.77                | / K8                             |
| daily.dem-163887963 | 015128bef197-34b5-11ec-8916-5b2669f19 | 187a           | Dec 07 2021, 2:20:30 pm   | 9.77                | KB Restore                       |

- 4. Locate the specific backup file that you want to restore based on the date/time stamp, click •••, and then **Restore**.
- 5. In the Select Destination page, select the Kubernetes cluster where you want to restore the volume, the Namespace, the Storage Class, and the new Persistent volume name.

| Select Kubernetes Cluster           |                 |
|-------------------------------------|-----------------|
| eks1                                |                 |
| Namespace                           |                 |
| default                             |                 |
| basic<br>EVC Name                   | ÷               |
| The Harrie                          |                 |
| ALCOLDER 1, 20, ALE LANDER 27, 1091 | ce36f0a1-restou |

6. Click **Restore** and you are returned to the Kubernetes Dashboard so you can review the progress of the restore operation.

#### Result

BlueXP creates a new volume in the Kubernetes cluster based on the backup you selected. You can manage the backup settings for this new volume as required.

#### **Copyright information**

Copyright © 2024 NetApp, Inc. All Rights Reserved. Printed in the U.S. No part of this document covered by copyright may be reproduced in any form or by any means—graphic, electronic, or mechanical, including photocopying, recording, taping, or storage in an electronic retrieval system—without prior written permission of the copyright owner.

Software derived from copyrighted NetApp material is subject to the following license and disclaimer:

THIS SOFTWARE IS PROVIDED BY NETAPP "AS IS" AND WITHOUT ANY EXPRESS OR IMPLIED WARRANTIES, INCLUDING, BUT NOT LIMITED TO, THE IMPLIED WARRANTIES OF MERCHANTABILITY AND FITNESS FOR A PARTICULAR PURPOSE, WHICH ARE HEREBY DISCLAIMED. IN NO EVENT SHALL NETAPP BE LIABLE FOR ANY DIRECT, INDIRECT, INCIDENTAL, SPECIAL, EXEMPLARY, OR CONSEQUENTIAL DAMAGES (INCLUDING, BUT NOT LIMITED TO, PROCUREMENT OF SUBSTITUTE GOODS OR SERVICES; LOSS OF USE, DATA, OR PROFITS; OR BUSINESS INTERRUPTION) HOWEVER CAUSED AND ON ANY THEORY OF LIABILITY, WHETHER IN CONTRACT, STRICT LIABILITY, OR TORT (INCLUDING NEGLIGENCE OR OTHERWISE) ARISING IN ANY WAY OUT OF THE USE OF THIS SOFTWARE, EVEN IF ADVISED OF THE POSSIBILITY OF SUCH DAMAGE.

NetApp reserves the right to change any products described herein at any time, and without notice. NetApp assumes no responsibility or liability arising from the use of products described herein, except as expressly agreed to in writing by NetApp. The use or purchase of this product does not convey a license under any patent rights, trademark rights, or any other intellectual property rights of NetApp.

The product described in this manual may be protected by one or more U.S. patents, foreign patents, or pending applications.

LIMITED RIGHTS LEGEND: Use, duplication, or disclosure by the government is subject to restrictions as set forth in subparagraph (b)(3) of the Rights in Technical Data -Noncommercial Items at DFARS 252.227-7013 (FEB 2014) and FAR 52.227-19 (DEC 2007).

Data contained herein pertains to a commercial product and/or commercial service (as defined in FAR 2.101) and is proprietary to NetApp, Inc. All NetApp technical data and computer software provided under this Agreement is commercial in nature and developed solely at private expense. The U.S. Government has a non-exclusive, non-transferrable, nonsublicensable, worldwide, limited irrevocable license to use the Data only in connection with and in support of the U.S. Government contract under which the Data was delivered. Except as provided herein, the Data may not be used, disclosed, reproduced, modified, performed, or displayed without the prior written approval of NetApp, Inc. United States Government license rights for the Department of Defense are limited to those rights identified in DFARS clause 252.227-7015(b) (FEB 2014).

#### **Trademark information**

NETAPP, the NETAPP logo, and the marks listed at http://www.netapp.com/TM are trademarks of NetApp, Inc. Other company and product names may be trademarks of their respective owners.